## Istruzioni per la registrazione e primo accesso a nkoda

- 1) Si consiglia di effettuare la registrazione ed il primo accesso da un pc.
- 2) Dalla pagina della biblioteca/Risorse elettroniche/Biblioteche digitali <u>https://www.conservatorioverona.it/it/risorse-elettroniche/</u>
- 3) Cliccare sull'icona nkoda
- 4) Cliccare su "inizia".
- 5) Iniziare la registrazione (Fase 1 di 2) inserendo i dati richiesti: nome completo, proprio indirizzo email istituzionale, password, conferma password e selezionare il ruolo istituzionale rivestito.
- 6) Cliccare su "registrati".
- 7) Si aprirà la pagina di nkoda.
- Prima di ogni altra operazione cliccare in alto a destra "YES", presente nella finestra Acceso Istituzionale, alla domanda "Continua come membro di Conservatorio di Musica "E. F. Dall'Abaco".
- 9) Per i successivi accessi, anche da app, seguire la seguente procedura:
- andare alla pagina https://www.conservatorioverona.it/it/risorse-elettroniche/
- cliccare sull'icona nkoda
- cliccare su "accedi" in alto a destra

## N.B. Se si scarica l'app nkoda su cellulari, ipad, ecc., l'accesso va SEMPRE FATTO dalla pagina della

**biblioteca** <u>https://www.conservatorioverona.it/it/risorse-</u>elettroniche/

## come indicato ai punti 2) e 3).